# Testiküsimuste loomine ja importimine e-kursusele

#### Triin Marandi

MV õppedisainer, õppimis- ja õpetamiskeskus detsember 2024

Parool: test

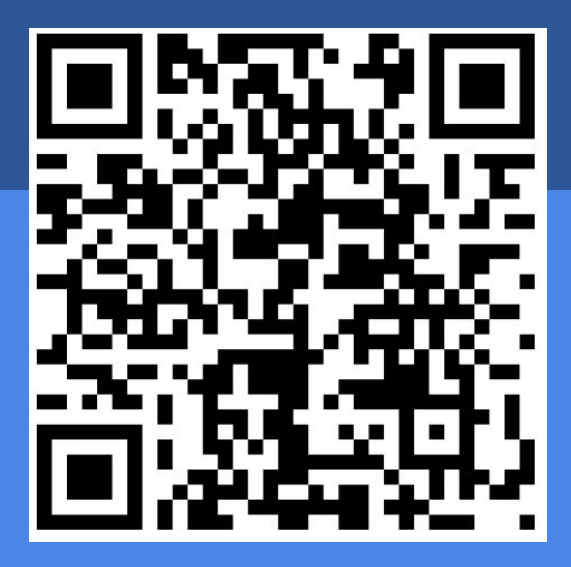

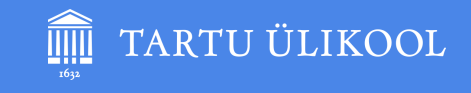

#### Kasulikud lingid

- Juhendid: https://sisu.ut.ee/juhendid/test
- Konverter: https://moodletestixml.etu.ut.ee/
- Näidisküsimused:

https://docs.google.com/document/d/1Tr32v25Mqv-FYqzpRPL YHF0iUqUY1CHAUaLVmPVfKSs/edit?usp=sharing

#### Testiküsimuste lisamine

| Käsitsi                        | Läbi konverteri                       |  |  |  |
|--------------------------------|---------------------------------------|--|--|--|
| Loo küsimustepanka kategooriad | Vormista küsimused tekstifaili        |  |  |  |
|                                | Kopeeri küsimused konverterisse       |  |  |  |
| Loo kategooriatesse küsimused  | Impordi xml-fail küsimustepanka       |  |  |  |
|                                | Lisa pildid jm meedia + vorming       |  |  |  |
| Loo ja sea                     |                                       |  |  |  |
| Lisa küsim                     | Konverter:<br>https://moodletestixml. |  |  |  |
| Kontrolli                      | <u>etu.ut.ee/</u>                     |  |  |  |
| Muuda küsin                    |                                       |  |  |  |

#### Konverteeritavad testiküsimuste tüübid

Skeem: Ly Sõõrd, https://www.ut.ee/sites/default/files/www\_ut/oppimine/testide\_koostamine\_moodleis\_24.09.2020.pdf

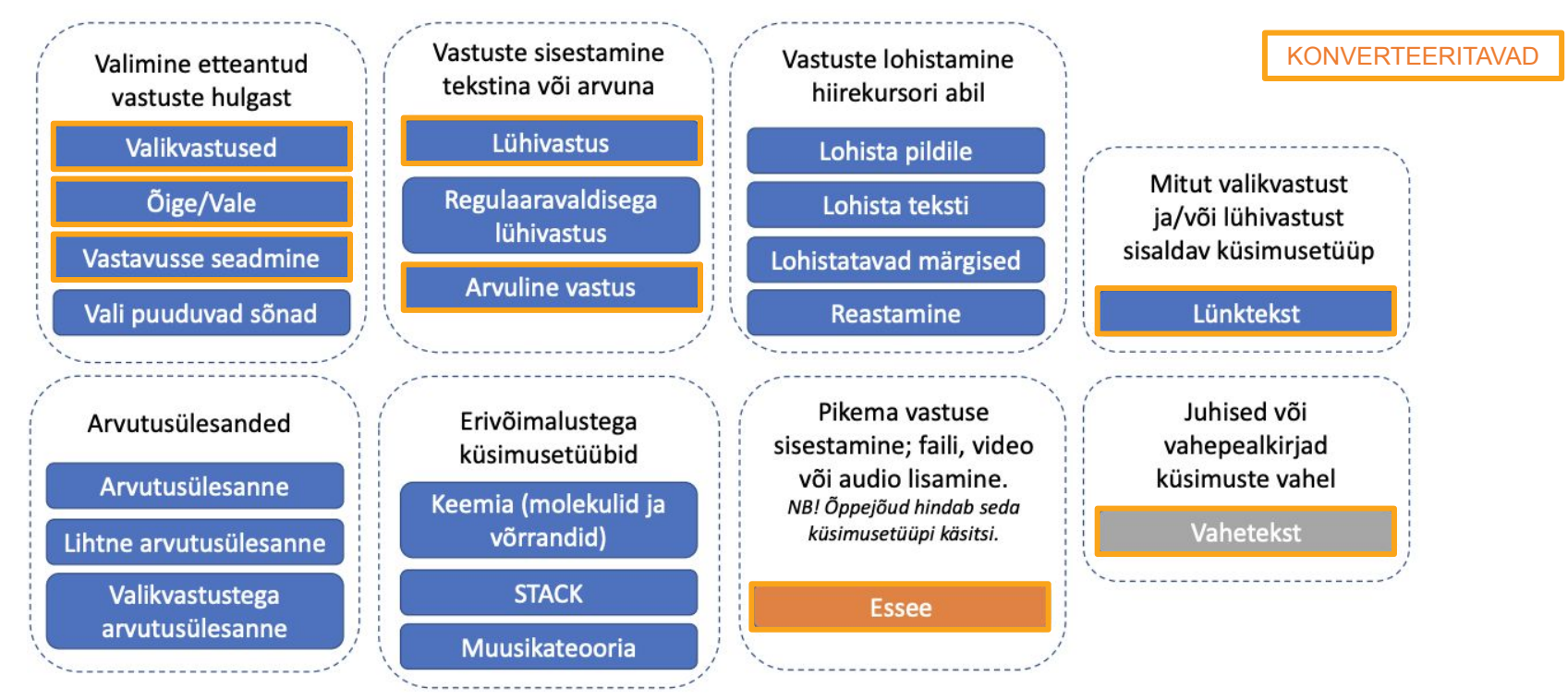

Näited: https://sisu.ut.ee/juhendid/kusimuste-tuubid/

#### Küsimuse struktuur

Multichoice

Märgi ära Eesti linnad.

A. Elva

- B. Põlva
- C. Riia
- Answer: A,B

#### Näidisküsimused:

https://docs.google.com/document/d/1Tr32v25 Mqv-FYqzpRPLYHF0iUqUY1CHAUaLVmPVfK Ss/edit?usp=sharing

Feed1: Elva on linn Tartumaal. Elva nimetati linnaks 1938. aastal.

Feed2: Põlva on Eesti linn Orajõe alamjooksul. Põlva sai linnaõigused 1993. aastal.

---- 5 ----

Feed3: Riia on Läti pealinn ja Baltimaade suurim linn.

Feedback: Linnade kohta leiad rohkem informatsiooni Vikipeediast.

Tühi rida ilma tühikuteta

Multichoice

## Tüüpvead

- Vormindatud tekst, ebakorrektsed erisümbolid.
- Üleliigsed **tühikud** või tühjad read.
- Küsimus mitme lõiguna.
- Küsimustel on numbrid ees.
- Küsimuse lõpus pole küsimärki või koolonit.
- Eitavas küsimuses ei kasuta suurtähti (Tsütoloogiline uuring El SOBI põievähi korral).
- Vastusevariandid: A ja B on õiged, Kõik eelpool nimetatud.
- Vastusevariandid segamini suure või väikese algustähega.
- Vastusevariantidel on lõpus koma, semikoolon, punkt vm.
- Näpuvead küsimusetüübi nimes või Answer:
- Testi küsimused pole eraldi testinimelises kategoorias.

# Leia vead (10)

Multichoice

Millised järgnevatest ainetest kuuluvad oksiidide hulka?

A. H₂O ja NH₃

B. CO<sub>2</sub> ja SO<sub>2</sub>

C. HCl ja CH₄

D. Kõik eelnevad.

Vastus: b

Feedback: Oksiidid koosnevad hapnikust ja vähemalt ühest teisest elemendist. Näiteks NH₃ ja CH₄ on molekulid, mis ei sisalda hapnikku, ning H₂O on vee molekul, mida ei peeta oksiidiks, kuigi see sisaldab hapnikku.

Oluline on meeles pidada, et oksiidid on spetsiifilised ühendid, mis sisaldavad hapnikku teise elemendiga reageerinud kujul.

Mitu hapniku aatomit on molekulaarse hapniku molekulis?

A. 2

B. 3

C. 4

Answer; A.

Feedback: Dihapnik ehk molekulaarne hapnik (O2) on hapniku kui lihtaine kõige levinum allotroopne vorm, mille molekul koosneb kahest aatomist.

- **Roll**, kellena ülesanne sooritatakse (ülikooli õppejõud)
- **Eesmärk** (valikvastustega testi koostamine)
- **Sihtrühm** (mitmenda kursuse millise õppekava ja õppeaine üliõpilased)
- Õppematerjal
- Õpiväljundid
- Küsimused mitu, millist tüüpi, millised põhimõtted
- Vastused mitu, millised põhimõtted
- Tagasiside valikvastustele, koondtagasiside, millised põhimõtted
- Vormistamine küsimusetüüp, eraldi ridadel, küsimus ja tagasiside ühe lõiguna, valikvastuste järjekord, tähed ees, õige vastus, tagasiside vormistamine, tühi rida

https://docs.google.com/document/d/1Tr32v25Mqv-FYqzpRPLYHF0iUqUY1CHAUaLVmPVfKSs/edit?usp=sharing

Oled ülikooli õppejõud, kes koostab **[arv]** kursuse **[õppekava]** üliõpilastele **[õppeaine]** testi. Koosta failina lisatud õppematerjali kohta **[arv]** valikvastustega testiküsimust. Test peab lähtuma järgmistest õpiväljunditest: **[õpiväljundid]**. Testiküsimused peavad kontrollima vastavalt Bloomi taksonoomiale mõistmist, rakendamist, analüüsimust ja hindamist. **[arv]** küsimust võivad kontrollida meeldejätmist ehk faktiteadmist. Järjesta küsimused lihtsamast keerulisemaks. Igal küsimusel on **[arv]** valikvastust. Kõige esimene valikvastus on täiesti õige vastus või kõige õigem vastus ja teised on õigele vastusele lähedased, kuid siiski valed ja lähtuvad peamistest valearvamustest. Ükski vastus ei tohi olla ilmselgelt vale - kõik peavad olema usutavad. Kõik valikvastused on sarnase pikkusega.

Vormista küsimused järgnevate reeglite järgi: Iga küsimuse ees eraldi real on küsimusetüübi nimetus: Multichoice. Multichoice ees ei ole numbrit. Küsimusetüübi nimetuse järel on järgmisel real küsimuse tekst ühe lõiguna. Küsimuse järel on eraldi ridadel valikvastused. Iga valikvastuse ees on täht (A., B., C. jne) ja punkt ja tühik. Pärast viimast valikvastust on eraldi real Answer: (Answer, koolon ja tühik) ja õige vastuse täht Answer: A

Koosta iga küsimuse kõigi valede valikvastuste kohta konstruktiivne kokkuvõttev üldine tagasiside, mis avab valede vastuste sisu. Oluline, et õppija saaks tagasisidest õppida ja mõistaks, milles ta eksis ja kuidas jõuda õige teadmiseni. Tagasiside ei anna teada õiget vastust ja ei viita vale valikvastuse tähele. Vormista tagasiside ühe lõiguna küsimuseploki lõppu eraldi reale Feedback: pärast rida Answer: A

Koosta iga küsimuse iga valikvastuse kohta eraldi konstruktiivne tagasiside, mis avab vastuse sisu. Oluline, et õppija saaks tagasisidest õppida ja mõistaks, milles ta eksis ja kuidas jõuda õige teadmiseni. Vormista iga valikvastuse tagasiside ühe lõiguna eraldi ridadele Feed1: ja Feed2: jne pärast rida Answer: A ja enne üldist tagasisidet Feedback:

### Küsimuste korrastamine tekstirobotiga

Kontrolli üle ja korrasta järgmiste testiküsimuste vormistust vastavalt järgmistele reeglitele:

- 1. Iga küsimuse ees eraldi real on küsimusetüübi nimetus: Multichoice. Multichoice ees ei ole numbrit.
- 2. Küsimusetüübi nimetuse järel on järgmisel real küsimuse tekst ühe lõiguna. Küsimuse järel samas lõigus on kirjas, mitu õiget valikvastust küsimusel on.
- 3. Küsimuse järel on eraldi ridadel valikvastused. Iga valikvastuse ees on täht (A., B., C. jne) ja punkt ja tühik. Õiged valikvastused on alati kõige esimesed (A. või A. ja B. või A. ja B. ja C või A. ja B. ja C. ja D). Vajadusel tõsta õige vastus või õiged vastused kõige esimesteks.
- Pärast viimast valikvastust on eraldi real Answer: (Answer, koolon ja tühik) ja õige vastuse täht või õigete vastuste tähed komaga ja tühikuga eraldatult, näiteks Answer: A või Answer: A, B jne.
- 5. Ühegi rea alguses ega tühjal real ei ole tühikuid.
- 6. Vormista tagasiside ühe lõiguna küsimuseploki lõppu eraldi reale Feedback: pärast rida Answer:
- 7. Järgneb tühi rida ja selle järel eraldi real järgmise küsimuse küsimusetüübi nimetusega.

#### Konverter https://moodletestixml.etu.ut.ee/

XML generaator testiküsimuste importimiseks Moodle'isse

Juhend Näited

#### XML generaator testiküsimuste importimiseks Moodle'isse

Selle rakendusega saab genereerida Moodle'isse testiküsimuste (valikvastused, õige/vale, lühivastus, essee, arvuline vastus, lünktekst, vahetekst ja vastavusse seadmine) importimiseks vajaliku Moodle'ile sobiliku XML-faili. Küsimused, vastused ja tagasiside tuleb koostada kindla vormi järgi. Seda võib teha igas tekstitoimetusprogrammis. Generaatorisse kopeerides kaovad teie tekstist kõik rasvased või muud tekstivormingud. Pilte, audiot ja videot ei saa importida – need tuleb lisada pärast Moodle'is. Vaata Moodle'i küsimusetüüpide näiteid: *https://sisu.ut.ee/juhendid/küsimuste-tüübid* 

Pärast küsimuste konverteerimist (nupp *Konverteeri*) luuakse XML-fail, mis tuleb enda arvutisse salvestada (nupp *Lae fail alla*). Küsimuste importimiseks Moodle'isse klõpsake e-kursusel seadistuste plokis lingil Küsimustepank ja seejärel Impordi. Valige failivorminguks Moodle'i XML-vorming, lisage XML-fail failialasse ning klõpsake nupul Impordi.

| Kategooria nimi:  | <b>Wale vastusevariant (%):</b> / multichoice |   | Lisavalikud                                    |  |
|-------------------|-----------------------------------------------|---|------------------------------------------------|--|
| KT 1 2023         | -50%                                          | ~ | Sega vastusevariandid: / multichoice, matching |  |
| Küsimuse nimi:    | <b>O</b> Nummerdamine: / multichoice          |   | Näita "Valige üks või mitu": / multichoice     |  |
| KT 1 2023 Küsimus | puudub                                        | ~ | P Tõstutundlikus: / shortanswer                |  |

Multichoice Märgi ära Eesti linnad.

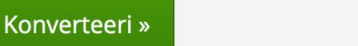

#### Küsimuste korrastamine e-kursusel

- Seadistuste plokk Küsimustepank Kategooria.
- Lase kuvada küsimuse teksti või kõik meediad.
- Ava küsimus muutmiseks ja korrasta vorming (rasvane tekst, kaldkiri vms, lisa pildid, video, audio.

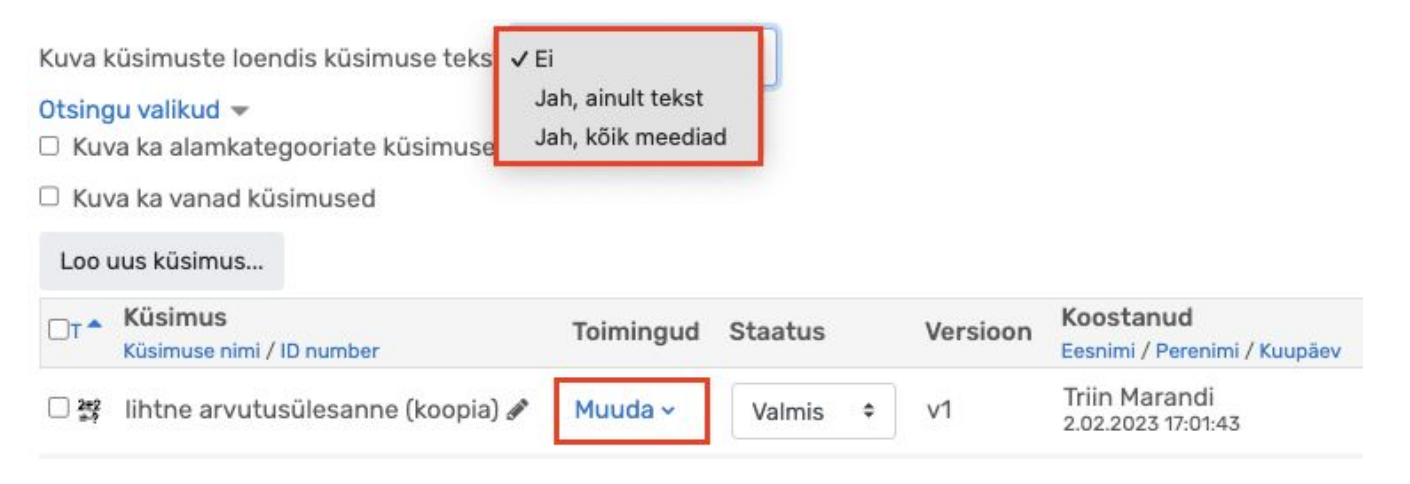

#### Küsimuste importimine e-kursusele

 Seadistuste plokk - Küsimustepank - Impordi -Moodle'i XML-vorming

| ✓ Failivorming | 9    |                                                                                                    |
|----------------|------|----------------------------------------------------------------------------------------------------|
|                | 0    | <ul> <li>AIKEN-vorming @</li> <li>Blackboard @</li> <li>Gift-vorming @</li> <li>Hot Potatoes XML formaat @</li> <li>Manusvastused (lünktekst) @</li> <li>Moodle'i XML-vorming @</li> <li>Puuduva sõnaga küsimus @</li> </ul> |
| > Üldine       |      |                                                                                                    |
| ✓ Impordi küs  | simu | ised failist                                                                                                    |
| Impordi        | 0    | Faili valimine                                                                                                    |
|                |      | Lohista fail(id) hiirega siia                                                                                                    |
|                |      | Impordi 15                                                                                                    |

#### Küsimuste lisamine testi

• Test - Lisa küsimus (Seadistuste plokk - Muuda testi) - Lisa ....

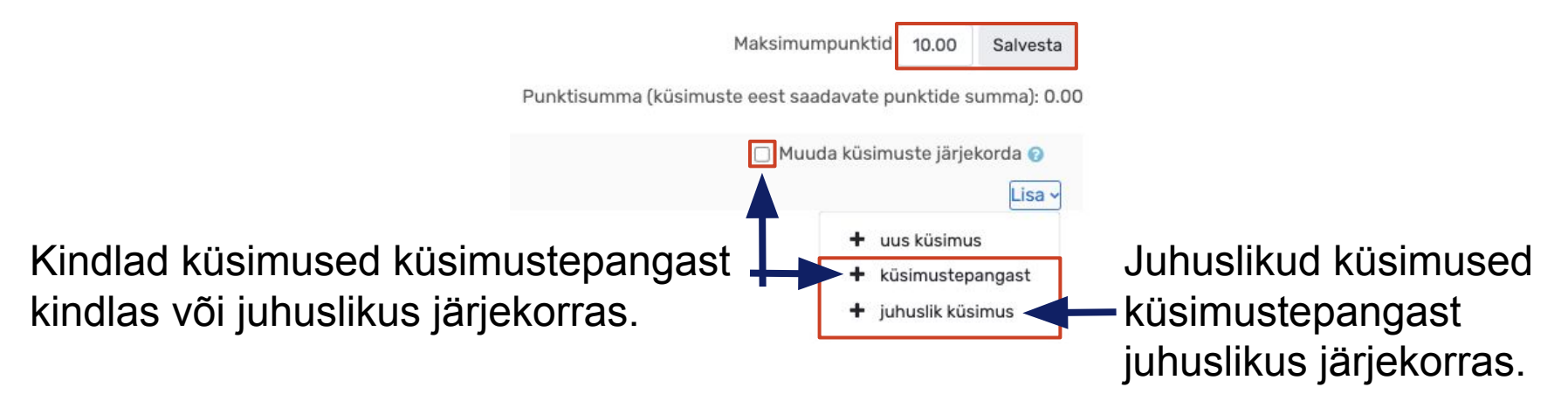

• Vajadusel muuda küsimuste eest saadavaid punkte.

| 2 | E valikvastus-mitu õiget [accordion][acctitle]Küsimusetüüp:            | lati viimane 🗸 🗸 | Q | 1.00 🖋 |
|---|------------------------------------------------------------------------|------------------|---|--------|
| 3 | •• 🌣 õige-vale küsimus [accordion][acctitle]Küsimusetüüp: õige-vale[/a | lati viimane \∽  | Q | 1.00 🖋 |
| 4 | A vastavusse seadmine [accordion][acctitle]Küsimusetüüp: vastavusse    | lati viimane \∨  | Q | 1.00 🖋 |